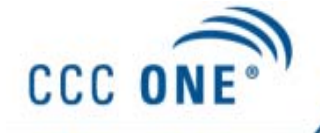

## Job Aid: Using Opt In – Opt Out Feature in CCC ONE®

## **Introduction** When an Open Shop assignment is sent, you have the ability to decline working on the assignment. This job aid reviews the steps needed to do this.

Using the Opt The table below outlines the steps necessary to use Opt Out in CCC ONE<sup>®</sup>. Out Feature

| Step                               | Action                                                                      |                                               |                                                                                                    |
|------------------------------------|-----------------------------------------------------------------------------|-----------------------------------------------|----------------------------------------------------------------------------------------------------|
| 1                                  | From the workfile, click the <b>Actions</b> button on the mini toolbar.     |                                               |                                                                                                    |
| All Open Workfiles                 |                                                                             |                                               |                                                                                                    |
| 🚘 New Opportunity 🪘 New            | Repair Order                                                                | 🗙 Remove Ad New Estimates 🖉 Refrech 🛄 Preview | 🙀 Print 🔔 Print Preview : 🐒 Export to CDV                                                                                                    |
| 🔆 More than 150 results fouri      | Peace names y                                                               | your search offeria.                          |                                                                                                    |
| Updates Unit                       | at more                                                                     | Version                                       | Printy more tender tender tender tender                                                                                                    |
| <ul> <li>New Assignment</li> </ul> | *                                                                           | Chadderweile, Ta                              | BORFLOW RELEASE C the PIPED      Set THE C - THE PIPED      Set THE C - THE PIPED      Set THE C - THE PIPED      Set THE C - THE PIPED      Set THE C - THE PIPED      Set THE C - THE PIPED      Set THE C - THE PIPED      Set THE C - THE PIPED      Set THE C - THE PIPED      Set THE PIPED      Set THE PIPED      SET THE PIPED      SET THE PIPED         |
| <u>.</u>                           | *                                                                           | Et1 openshop, claim                           | 2013 HORD ACCORD EX P. HORD/LOW INSURANCE C. A Assign Estimator                                                                                                    |
| 🔛 🔹 New Assignment                 | ٣                                                                           | Bigan, Venity                                 | 2009 TACOBANT TY N ST COM 14 😝 Accept Opportunity                                                                                                    |
| <ul> <li>New Assignment</li> </ul> | *                                                                           | Bigan, Venky                                  | 2003 HOHD ACCORD FX 99.47 + HORD/LOW IN Convert to Repair Order                                                                                                    |
| 😂 + Nev Assignment                 | *                                                                           | Test, send at api.                            | * COP 15 - COP                                                                                                    |
| 😂 🔹 New Assignment                 |                                                                             | WARDER, DAVID                                 | 2009 TACOBAX7 17 BORGLOW INSURANCE C. Control Control |
| New Assignment                     | *                                                                           | assgn /vt, test                               | TT 215T CONTURY CASUALTY. X. Delete                                                                                                    |
| New Assignment                     | *                                                                           | Outbriefs Ta.                                 | 2001 002 K020 K0213 (24229 KM0003 Samploser                                                                                                    |
| 😂 🗧 New Assignment                 | ٣                                                                           | test, workfiles                               | 2000 DODD GRAND CAR. * EDRP TEST COMPANY 4 ASSGMTT3121                                                                                                    |
| -                                  | ٣                                                                           | C EL1 Test, Seal                              | 2003 HOND ACCORD EX 2.03 🗙 HIGHUPUDW INSURANCE C. BHIMHT11212                                                                                                    |
| -                                  |                                                                             | Et1 Next, OS                                  | 2003 HORD ACCORD EX 2.03 X BORRAUGH INSURANCE C. BRIesen11211 Alex                                                                                                    |
|                                    |                                                                             |                                               |                                                                                                    |
|                                    |                                                                             |                                               |                                                                                                    |
| Chaddarwala, Tapan                 | 28                                                                          |                                               | WORKFLOW INSURANCE COMPANY Bo photo                                                                                                    |
| Estimator.                         | Claim Number: test 111412.2                                                 |                                               |                                                                                                    |
| Status: New                        |                                                                             | Adjuster: Adjusterone, Florida 🔠              | the second second second second second second second second second second second second second second second se                                                                                                    |
|                                    |                                                                             |                                               |                                                                                                    |
| 2                                  | Click the <b>Decline Open Shop Assignment</b> button.                       |                                               |                                                                                                    |
| 3                                  | LICA                                                                        | the radio button                              | s to decline <b>This assignment only</b> or <b>This</b>                                                                                                    |
| 5                                  | Ose the radio buttons to deenne This assignment only of This                |                                               |                                                                                                    |
|                                    | assi                                                                        | ignment and all                               | future assignments.                                                                                                    |
|                                    |                                                                             |                                               |                                                                                                    |
|                                    |                                                                             |                                               |                                                                                                    |
|                                    |                                                                             | CCCONE                                        |                                                                                                    |
|                                    |                                                                             |                                               |                                                                                                    |
|                                    |                                                                             |                                               | Decline Open Shop assignment from                                                                                                    |
|                                    |                                                                             |                                               | WORKFLOW INSURANCE COMPANY?                                                                                                    |
|                                    |                                                                             |                                               |                                                                                                    |
|                                    |                                                                             |                                               |                                                                                                    |
|                                    |                                                                             | (                                             | This assignment only                                                                                                    |
|                                    |                                                                             |                                               |                                                                                                    |
|                                    |                                                                             | (                                             | This assignment and all future assignments                                                                                                    |
|                                    |                                                                             |                                               |                                                                                                    |
|                                    |                                                                             |                                               |                                                                                                    |
|                                    |                                                                             |                                               | V OK Cancel                                                                                                    |
|                                    |                                                                             |                                               |                                                                                                    |
|                                    |                                                                             |                                               |                                                                                                    |
|                                    | <b>Note:</b> To <b>Opt In</b> and <i>receive</i> assignments from a non-DRP |                                               |                                                                                                    |
|                                    | Insurance Company again, you must contact the Insurance                     |                                               |                                                                                                    |
|                                    | insurance Company again, you must contact the insurance                     |                                               |                                                                                                    |
|                                    | Company and ask to be <i>reactivated</i> .                                  |                                               |                                                                                                    |
|                                    | Company and dok to be reactivated.                                          |                                               |                                                                                                    |